Click to prove you're human

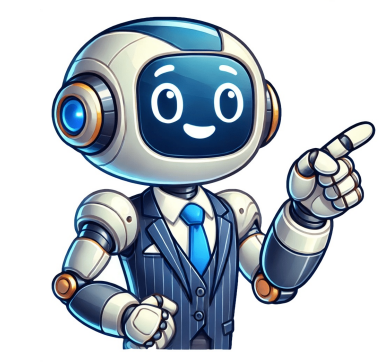

Some OPPO phone users couldn't remember their password or pattern overnight right after replacing it with a new one. Yeah, forgetting passwords or lock screens are among the common situations faced by OPPO owners. Unfortunately, not many folks know how to unlock OPPO phone without password easily and safely. No worries! In this definitive guide, we will talk about six reliable ways to help you regain access to your OPPO device. Just read on to learn how. So, what's the easiest and most effective way to complete OPPO password unlocking? Android Lock Wiper can surely take on this task without any trouble. This smart tool is capable of bypassing all kinds of screen locks in no time. Please note that you may lose your OPPO data after the unlock. Yet, for Samsung and LG devices, it can unlock with no data loss. Main Characteristics of Android Lock Wiper: Securely unlock OPPO phones without passwords. Remove the Android Lock Wiper: Securely unlock OPPO phones without passwords. Remove the Android Lock Wiper: Securely unlock OPPO phones without passwords. knowledge required, etc. Get along well with overall Android devices, including OPPO F23/F21/F19/F11, R21/R19/R17/R15/R13/R11/R9, Reno 4/Reno 3/Reno 2/Reno, A73/A57/A9/A8/A7/A6/A5, Find X6/X5/X4, etc. Easy to follow and totally secure to use. How to unlock OPPO phone password if forgot using Android Lock Wiper? Step 1. Install - Initiate the process by downloading and installing Android Lock Wiper on your PC. Select 'Remove Screen Lock' and click 'Start'. Be aware that this app may result in data loss on OPPO during the unlocking; therefore, it is advisable to back up any important data beforehand for additional security. Step 2. Link - Connect your OPPO device to the computer using a USB cable. The software will automatically recognize your device's info. Confirm the displayed details are accurate. If there are any inconsistencies, you have the option to manually correct the information before proceeding by clicking "Start to Unlock." Step 3. Download Package - The application will download and transfer the necessary data package to your device. After this, please adhere to the on-screen instructions to reset your device. Step 4. Unlock - The unlocking process will begin. It is crucial to keep your phone connected throughout this procedure. Upon completion, you will successfully eliminate the passcode from your OPPO device. You May Need: 4 Proven Ways on How to Back Up OPPO to Mac [Tried-and-true] Method 2: How to Unlock OPPO Phone if Forgot Password with MSM Download Tool, an online Vivo/OPPO password unlock tool, flashes stock firmware into your and thereby completes OPPO password unlock. Yet sometimes, this program may cause errors during flashing ROM. How to unlock pattern lock/password in OPPO with MSM Download Tool? Download the flash tool & flash files on your computer before extracted "flash-file" folder. Run "MSMDownloadTool.exe" as administrator. Enter your username and password after purchasing the premium version of the MSM Download Tool. When the tool launches, tap "Start All", and it'll list all the firmware files. Now, it starts verifying for PC Memory Checksum. Be patient, as this procedure usually takes minutes to complete. Next, connect OPPO to the computer via a USB cable. Press the boot key combination: Volume Down+Power Button. Once the connection is established, "Qualcomm HS-USB QDLoader 9008" should appear under the "Ports" section in your PC's device manager. At this point, the tool will detect the device in "ELT Mode" and start flashing ROM instantly. (See how to reduce risks of flashing ROM?) Also, this task can take a few minutes to complete. After that, the MSM Download tool will unlock your phone by flashing a new firmware package into it. However, this will erase all your OPPO data. So, be sure to remove the SD card on it, if any, to minimize data loss before doing so. How to factory reset OPPO phone without password? Power off your OPPO phone. Hold down the Power + Volume Down button. As you see, the Android exclamation mark turns up, and you can release all the buttons. Hold down the Power button > press & release the Volume Up button. Navigate with the Volume buttons to select "wipe data/factory reset". Press the Power button to reboot your phone. If you have a Google account linked to your OPPO phone, performing a factory reset may trigger Factory Reset Protection (FRP). This will require you to sign in with the Google account that was previously linked to the phone to complete the setup process. Read Also: How to Transfer Data from iPhone to OPPO in Simple Clicks? Method 4: How to Unlock OPPO Pattern Lock with Enrolled Fingerprint OPPO provides a solution to prevent data loss. The registered fingerprint works only on OPPO devices with ColorOS 5.0, 5.1, or 6.1. If you enrolled a fingerprint before forgetting the password, follow these steps to unlock your phone without a factory reset. How to remove pattern lock in OPPO A3s/A4/A5/R17/R19/R21 via enrolled fingerprint? On the locked screen, repeatedly enter the wrong password until the "Forgot Passcode" option appears at the bottom. Tap "Forgot Password" or "Forgot Passcode." When you see the prompt "Please put the correct finger on the fingerprint button," place your registered finger on it. Once you reach the "Reset Passcode Using Fingerprint" screen, lift your finger and set a new passcode, then confirm it by entering it again. Method 5: How to Remove Password from OPPO Phone via Find My Device Google Find My Device is a built-in Android feature that helps locate, lock, or erase a lost OPPO phone remotely. To remove the password, you can use the Erase Device option, which factory Reset Protection (FRP). How to unlock OPPO phone without password via Find My Device? On your computer or any other phone, go to the Google account that you used for setting up your phone. Next, you will see three options: Play Sound, Lock, and Erase. Click the "Erase" option, and you will see "Erase all data". Tap the option to wipe your phone and remove the password on OPPO. Method 6: How to Remove OPPO Lock by Answering Google Security Questions Well, do you know how to unlock the OPPO phone password without losing data? Answering the Google security questions may help you achieve this. Yet this approach only works for some models. How to open pattern lock in OPPO by answering Google security questions? Start by turning on your OPPO phone by pressing and holding the "Power" button. After several attempts to unlock the device, you'll see the "Forgotten Model" option. Click this model and select "Answer question". Type in the security answer on Google. You should then choose the option to unlock. Here you can see two options: i.e., "YES" or "NO". Select "YES." After that, you should create a new pattern. Note: Unlocking via Google account and have the security question feature enabled during setup. Before contacting the service center, make sure you have: Proof of Purchase (receipt, invoice, etc.). Valid ID Card. Phone's IMEI Number (you can usually find it on the phone box or SIM tray). Original Ownership Details (sometimes needed to prove it's your device). How to unlock your OPPO phone by contacting expert support? Visit OPPO's official website for the support hotline. in your country. (Example: In many regions, the hotline is +1-877-677-3666 (US/Canada) or local numbers in Asia/Europe.) Go to OPPO's official website > Support Section > Choose Live Chat for real-time assistance. You can also send an email detailing your issue with your phone model, IMEI, and problem description. Final Verdict This passage covers six ways to unlock an OPPO phone without a password. Most reliable methods have limitations and may erase your data, so it's best to back up your files from OPPO. Hopefully, you'll find this post helpful and share it with your friends and family. Any questions? Please leave a message below. Related Articles: 5 Feasible Solutions to Recover Deleted WhatsApp Messages on OPPO How to Transfer Apps to SD Card on OPPO FRP/Google Lock in 5 Easy Ways? Fixed How to Hard/Factory Reset OPPO Phone? 4 Options You'd Better Know Smartphones > Oppo > Oppo A5 (2020) Specification Oppo A5 (2020) Secret codes Oppo A5 (2020) Hard reset Oppo A5 (2020) Bypass FRP Oppo A5 (2020) Screenshot Oppo A5 (2020) OS: Android 9.0 (Pie); ColorOS 6.1CPU: Octa-core (4x2.0 GHz Kryo 260 Gold & 4x1.8 GHz Kryo 260 Silver)Display: 6.5" incCamera: 12 MP, Quad 1. After several unsuccessful attempts to enter the password, you will receive a warning message on the phone screen 'Try again in 30 sec. You have 5 tries left'.2. Wait for about 30 seconds and try typing it again.3. In the lower left corner of the screen, the inscription 'Forgot password' should appear. Click on it.4. Now you have to enter your Google account details. After this Google will send an email with the new pattern lock.Smart Lock automatically removes the screen lock when a certain condition is met. For example, if the device is in your home or if another of your devices connects to it via Bluetooth.You can only use this feature if you have activated it beforehand and selected a condition to unlock it. Some brands offer owners of their devices additional unlocking tools. For example, Samsung has a service called Find My Mobile, which can be used to remove the Pattern, PIN, password and even fingerprints. To do this, your device must be connected to the Internet and a Samsung account and support the service. If the other options don't work, you have to reset your device to the factory settings. This will result in the loss of all data, copies of which have not been saved to your Google account and other cloud services. But you will be able to remove the protection from the screen. Thomas NilanSmartphone Expert Thomas Nilan is a mobile phone expert with in-depth knowledge of the Android and iOS operating systems, who understands the settings of various hidden features that allow you to expand the capabilities of your smartphone, as well as get information about what is going on inside the phone for future repairs. He is an authority in his field, which has allowed him to become a ghostwriter for several technology publications, and he enjoys writing small mobile applications for testing smartphones. Post your question or comment If youve forgotten your password, pattern lock, or PIN, youre probably looking for a way to unlock your phone. But the question is, how do you Unlock Oppo A5 (2020) without losing data?Using Google Questions is the easy one, others are a little bit tricky, one of the easy ways to use the Professional Android Data Recovery Tool (Dr. Fone). Besides, you will find multiple options to Unlock your Oppo A5 (2020) Android mobile. Most processes will erase the data on your phone, but there are also methods to unlock without losing your personal data.Quick Look About Oppo A5 (2020) Heres a quick look at the Oppo A5 (2020) specifications: Released: Released: Releas (MB for older models)ROM: 32GB/64GB/128GB storage, microSDXCBattery: Li-Po, 5000 mAhMethods to Unlock Oppo A5 (2020) Password, FaceLock, PinSeveral ways are available to unlock Oppo A5 (2020). Not all of them might not work on your device. Therefore, you can try one by one until you have unlocked your Oppo A5 (2020) smartphone.You can use any of the following methods to unlock Oppo A5 (2020) without losing data:Using Gmail accountAnswering Google security questionsUsing SDK toolUsing Android Data Recovery Tool (Dr. Fone)You may not always be able to follow the methods above. Then what can you do? Well, when there is no other way to recover the data, you can follow the methods below to erase data and unlock Oppo A5 (2020). Unlock Oppo A5 (2020) Using Your Oppo A5 (2020) using Your Oppo A5 (2020) using Your Oppo A5 (2020). your Gmail account without losing data. The process is quite simple and it will take less than a minute. Follow the steps below to Unlock Oppo A5 (2020) with your Gmail account: Step 1: Ensure your smartphone is connected to WiFi or the internet. Step 2: Try to enter any password, PIN, or pattern a few times. Step 3: After a few failed attempts, you will see a Forget Password option. Select it to get the option to enter the info of your Gmail account. Step 4: Enter information, your phone will be unlocked. This is also quite an easy method where you will not lose any data, note that your email should be connected to your phone.Unlock Oppo A5 (2020) by Answering Google Security Questions in your Gmail account, you also can unlock Oppo A5 (2020) to answer those questions. Follow the simple steps below: Step 1: Similar to the previous method, make some failed attempts to enter the password.Step 2: This time, select the answer security questions option.Step 3: Now, answer the questions you have set.Step 4: If you answer correctly, your Oppo A5 (2020) will be unlocked.However, most users normally forget their security questions answers. In that case, you can follow other methods.Unlock Oppo A5 (2020) Using SDK ToolIf you have USB debugging enabled on your Oppo A5 (2020), you can Unlock your smartphone with the SDK tool. It is an advanced technique, and you can perform it only if you know how to work with the ADB command prompt. Follow the steps below to unlock Oppo A5 (2020) using the SDK tool: Step 1: Download and install the SDK tool on your computer.Step 2: Now connect your Oppo A5 (2020) with the computer using the original USB cable.Step 3: Open the command prompt directory and type ADB shell rm /data/system/gesture. the key without quote and click Enter.Step 4: Then restart your phone, and the lock screen should disappear. This is a bit more developer style with is good for tech people, not all can do it properly.Unlock Oppo A5 (2020) With Android Data Recovery ToolOne of the most efficient ways is to unlock your Oppo A5 (2020) is with an Android data recovery tool. You will not lose any data in this method.Follow the steps below to Unlock Oppo A5 (2020) with the Android data recovery tool: Step 1: Download and install Dr. Fone on your computer. Step 2: After successfully installing the software, run it. Step 3: Now, connect your smartphone with your computer using a USB cable. Try to use the original cable as others may not work well for unlocking. Step 4: Dr. Fone will try to identify your smartphone model now. Step 5: After recognizing the Oppo A5 (2020), you will get some instructions on your computer screen. Step 6: Follow the instructions carefully to unlock your Oppo A5 (2020). If you failed to unlock your smartphone with the methods due to any limitations, you can go for the methods below. Below all Methods will delete all of your personal information, photos, and files from your device. This cannot be undone. Unlock Oppo A5 (2020) by Hard Reset or Factory ResetFactory reset is one of the oldest methods to unlock Android smartphones. The only drawback is that you will have to erase data from your Oppo A5 (2020). Step 2: Now press the power & volume up button together and hold for a few seconds until the Oppo logo shows up. Step 3: Select the Factory Reset option and touch Yes to confirm. Use volume up and down for navigation and power button to select. It will reset the phone, and then you will be able to use your phone without needing to enter the password. But again, all of your data will be lost. Unlock Oppo A5 (2020) with Google Find My DeviceYou can use Googles Find My Device service to unlock your Oppo A5 (2020). This will also erase all the data on your smartphone. The steps to unlock Oppo A5 (2020) with Google Find My Device from any computer or other phone and sign in with the Gmail id you have logged into your phone. Step 2: Google Find My Device from any computer or other phone and sign in with the Gmail id you have logged into your phone. Step 2: Google Find My Device from any computer or other phone and sign in with the Gmail id you have logged into your phone. Step 2: Google Find My Device from any computer or other phone and sign in with the Gmail id you have logged into your smartphone. The steps to unlock Oppo A5 (2020) with Google Find My Device from any computer or other phone and sign in with the Gmail id you have logged into your smartphone. The steps to unlock Oppo A5 (2020) with Google Find My Device from any computer or other phone and sign in with the Gmail id you have logged into your smartphone. The steps to unlock Oppo A5 (2020) with Google Find My Device from any computer or other phone and sign in with the Gmail id you have logged into your smartphone. The steps to unlock Oppo A5 (2020) with Google Find My Device from any computer or other phone and sign in with the Gmail id you have logged into your smartphone. The steps to unlock Oppo A5 (2020) with Google Find My Device from any computer or other phone. The steps to unlock Oppo A5 (2020) with Google Find My Device from any computer or other phone. The steps to unlock Oppo A5 (2020) with Google Find My Device from any computer or other phone. The steps to unlock Oppo A5 (2020) with Google Find My Device from any computer or other phone. The steps to unlock Oppo A5 (2020) with Google Find My Device from any computer or other phone. The steps to unlock Oppo A5 (2020) with Google Find My Device from any computer or other phone. The steps to unlock Oppo A5 (2020) with Google Find My Device from any computer or other phone. The steps to unlock Oppo A5 (2020) with Google Find My Device from any computer or other phone. The 3: Hit the Erase option, and it will erase all the data on your phone, including the password.Now, you should be able to use your Oppo A5 (2020) with Android Multi-toolUsing the Android Multi-tool is another method to unlock Oppo A5 (2020) by sacrificing the data on your device.Follow the steps below to use Android Multi-tool to Unlock Oppo A5 (2020): Step 1: Download the Android Multi-tool on your computer and install it. Step 2: Run the software and download any additional driver the tool may require for Oppo A5 (2020). Step 3: Turn off your phone and connect it to the computer via the original USB cable. Step 4: Press the power and volume up button of your phone together to enter the Android boot menu. Step 5: Launch the multi-tool software and follow to unlock your Oppo A5 (2020). These are the most efficient ways you can follow to unlock your Oppo A5 (2020). These are the most efficient ways you can follow to unlock you can be able at the presented ways you can be at th Password AgainSome of the methods will not delete your data, while others will. We know how tough it is to lose your important data. As the Oppo A5 (2020) has 32GB/64GB/128GB storage, microSDXC, you may have stored some important data. As the Oppo A5 (2020) has 32GB/64GB/128GB storage, microSDXC and the stored some important data. follow some precautions to ensure avoid losing data if you forget your password, PIN, or pattern, ensure it is easy to remember. Tip 2: Also, find a way to remember your Gmail password so you can unlock your phone using the mail id and the password. Tip 3: Set some easy-to-remember security questions on your Gmail account. Tip 4: Enable USB debugging, go to Settings>About Phone>Version and continuously tap on build number 7 to 8 times. It will enable the developer mode, which you will find on settings. Enable USB debugging from the developer mode. ConclusionWe understand that it can be frustrating to forget your password, PIN, or pattern for your phone. Forgot your Oppo A5 (2020) by following any of the methods above. Be sure to follow the tips to avoid losing any data while recovering your phone. Forgot your Oppo A5 (2020) password or pattern lock? This article explains easy methods to unlock your Oppo A5 (2020) without hard reset or losing any data. Lets get started! There are basically multiple methods to unlock your Oppo A5 (2020), and what method to opt for depends on you. To unlock Oppo A5 (2020) using your Gmail account, follow below-mentioned steps: Step 1: After multiple wrong attempts, you will get Forgot Pattern or Forgot PIN/Password option. Step 2: Login with your Google (Gmail) account by entering its details such as username/password. Step 2: Moreover, Install the required USB drivers for your particular smartphone model. Step 3: Connect your smartphone to a computer using original cable. Step 4: Boot your smartphone into Android boot mode. Step 3: Connect your smartphone to a computer using original cable. Using Android Multi-tool. While you may be able to unlock your Oppo A5 (2020) using Google Find My Device, this method will erase all the data on your phone. Heres how you can do so: Step 1: Open Google Find My Device, this method by Erase all data. Step 3: As soon as you hit Erase button, the data deletion on your Android device will begin. If none of the aforementioned methods works in your case, unfortunately, you are left with only option of doing factory reset/hard reset on your Oppo A5 (2020). Step 2: Now turn it ON by pressing Power + Volume down button combinations for few seconds until you see Oppo logo on the screen. Once, you see the logo release both the buttons. Step 3: Select English as a language. Step 4: Now, tap the Wipe Data option. Step 3: Select English as a language. Step 4: Now, tap the Wipe Data option. Step 3: Select English as a language. Step 4: Now, tap the Wipe Data option. Step 3: Select English as a language. Step 4: Now, tap the Wipe Data option. Step 5: Once the process gets complete, then reboot your phone. Here, you can follow the detailed guide on Factory Reset/Hard Reset Method. Please note that hard resetting will erase all the data and settings on your Oppo A5 (2020). Locking the screen allows you to protect your personal data from intruders. Also, some services, such as Google Pay, do not work if the protection is not installed. But what should you do when you forget your Oppo phone password? Is it possible to regain access to your device? This article will discuss this topic in detail. We are not responsible for what you have forgotten their device password. Don't use this article to access someone else's smartphone! How to unlock OPPO phone if I forgot my password Below will be described all the actual ways for ColorOS to help solve this problem. Reset to factory settings . , . recovery. Please note that all information will be deleted from the smartphone! Even the data on the SD card may be erased. Turn off your smartphone. Press the power and volume down buttons. Wait until the Oppo logo appears and release the keys. A black screen with hieroglyphs will appear. Press "English" to switch to English. Click "Wipe data". The first option saves contacts, messages and photos on the phone, but there is a risk that the password will not reset. "Format data" completely deletes user material and unlocks the device. Recovering a password using your Google account This option does not always remove the password from the phone. The method may not work on a specific Oppo model, but it's still worth trying. Enter the wrong password 5 times. ?. . Enter the data from your Google account installed on your smartphone. You must have access to the Internet to do this. What to do if there is no internet Wi-Fi , .: \*#\*#7378423#\*#\* \*#803#. Service Tests WLAN. -. If you can't connect via Wi-Fi - then insert a working SIM card with mobile Internet. Deleting data via Find My Device , . . Open the website Find My Device. Log in to the Google account linked to the locked phone. A side menu will pop up on the left side where you can click "Clear Device". Using ADB Run ADB Run. root-., - USB. Please note: you cannot activate debugging on a locked device. If it has not been enabled before, nothing will work. The second prerequisite is that the "File Transfer" configuration must be set by default. Download ADB Run from a reliable source, for example, 4PDA forum. Unpack the downloaded archive and install the program in the standard way. - . Run ADB Run from the desktop shortcut and wait about a minute for the connection to be established. A window with a list of available commands will pop up. Press the number "6" and then "Enter". In this way you can quickly remove the graphic key or the alphanumeric password. The great advantage is that all data will remain intact on the device. Deleting password via TWRP Recovery The method is suitable for those who have installed custom recovers. Turn your phone off Hold the power button and the volume knob down. When recovery mode appears click on "Advanced" - "File Manager". Open the section /data/system. Delete the following files: Go back to the previous menu and open the "Reboot" - "System" tab. Wait for the phone to reboot and then continue to use it as normal. Installing new ColorOS firmware . . . . . Unlock the bootloader. Download the archive with the appropriate firmware. Set your smartphone to Fastboot mode and connect it to your PC. Perform a reflash via the command line. Contacting Support , . : 8-800-100-67-76 . : NAME; Date the phone was purchased (at least approximately); Country of residence; Photo of the mobile device; An approximate list of contacts; Connected Wi-Fi networks. Usually the application is processed within 7 business days. You can call for a quick consultation, but most likely you will be redirected to a website where you will need to leave a text message. There are 7 methods you can use to solve this problem. How to avoid locking the OPPO in the future Set up fingerprint unlocking if you often forget your pattern or number combination. Face ID is also suitable, but this technology does not always work correctly. We recommend using the Smart Lock function, which prevents the phone from locking in some scenarios. Namely: Physical contact. The password is not set if you are on the move (walking or holding the phone). Safe places. For example, a house. A prerequisite is that the GPS must be enabled. Reliable devices. These may include smart watches, fitness bracelets, car systems, tablets, etc. Video tutorial FAQ No. This will not work on newer versions of Android. If you try to access settings through the notification curtain, a "Please enter lockscreen password" notification will appear. You can contact support or use the ADB Run program. If the custom recovery is installed, remove the key through it. Also try to reset the password using your Google account. Reboot your smartphone several times. Maybe the security system will shut down when you enter recovery. If not, use other methods. As you can see, it is quite possible to unlock your Oppo phone if you forget your password. We have described effective ways that will definitely work on Android 9, 10 and 11. If you still have questions, feel free to contact us in the comments. Joy Taylor Last Updated: Aug. 13, 2024 Free downloadDroidKit to unlock OPPO phone and tablet, no matter if you forgot your numeric password, etc. Free DownloadGet it nowIm sure theres no one who doesnt set a password for their phone these days. Both iOS and Android phones currently offer users a variety of password forms, giving them the option to set either complex or simple passwords, such as face ID, fingerprint, numbers, etc. And this also leads to the problem, which is theremay be some people who accidentally forget their password, resulting in the inability to unlock the device. In this case, if youre an OPPO user who forgot your screen lock and would like to know how to unlock OPPO phone without a password. Then this article introduces 7 methods for you. The ones that can be done without a computer. Just keep reading. Method 1: Unlock OPPO Phone by Factory ResettingGenerally, the way to remove the cracked screen lock is torestore the factory settings, In fact, restoring your phone to factory settings can often solve many problems, such as your phone, by long pressing the Power button. Step 2. Put your phone into recovery mode to hard reset your OPPO phone without the password. Just press and hold the Volume Down and Power buttons at the same timeuntil you see the OPPO logo. Step 3. After entering RECOVERY screen, clickthe Wipe data option twice, and tap the OK to confirm. After that, your OPPO data will be erase and your OPPO will be unlockedsuccessfully. But this method only works for users who dont mind data loss. In fact, I believe that many users do not want to lose their valuable data, so I suggest trying method two and three, which will not only help you remove the screen lock. If your data is still lost accidentally, then it can also help you torecover data from Google account, SD card, etc.Method 2: No Data Losing to Unlock OPPO via FingerprintRegarding the problem of data loss, oppo has also thoughtfully provided a solution for users. As long as the phone after forgetting the password, which does not require a password and does not lose the phone data. Step 1. After your oppo phone has been locked due to multiple incorrect password attempts, you will see the Forget Password button on your phone screen. Step 2. Click Forget Password, you canput your finger on the fingerprint buttonand then you can reset a new passcode on your OPPO cellphone. Method 3: How to Unlock OPPO Phone without Password button on your phone screen. Step 2. Click Forget Password, you canput your finger on the fingerprint buttonand then you can reset a new passcode on your OPPO cellphone. Method 3: How to Unlock OPPO Phone without Password button on your phone screen. Step 2. Click Forget Password, you canput your finger on the fingerprint buttonand then you can reset a new passcode on your OPPO cellphone. Method 3: How to Unlock OPPO Phone without Password button on your phone screen. Step 2. Click Forget Password, you canput your finger on the fingerprint buttonand then you can reset a new passcode on your OPPO cellphone. Method 3: How to Unlock OPPO Phone without Password button on your phone screen. Step 2. Click Forget Password, you canput your finger on the fingerprint buttonand then you can reset a new passcode on your OPPO cellphone. Method 3: How to Unlock OPPO Phone without Password button on your phone screen. Step 2. Click Forget Password, you canput your finger on the fingerprint buttonand then you can reset a new passcode on your OPPO cellphone. Method 3: How to Unlock OPPO Phone without Password button on your phone screen. Step 2. Click Forget Password button on your phone screen. Step 3. Click Forget Password button on your phone screen. Step 3. Click Forget Password button on your phone screen. Step 3. Click Forget Password button on your phone screen. Step 3. Click Forget Password button on your phone screen. Step 3. Click Forget Password button on your phone screen. Step 3. Click Forget Password button on your phone screen. Step 3. Click Forget Password button on your phone screen. Step 3. Click Forget Password button on your phone screen. Step 3. Click Forget Password button on your DroidKitIf our OPPO phones do not have a fingerprint function, can we unlock OPPO phone without password? Absolute yes. How to unlock OPPO device without losing data, we recommend this effective tool DroidKit can remove lock screen with Patterns, PINs, Digital Numbers, Fingerprints, Facial Recognition quite easilysupports almost all Android types, OPPO, Samsung, Huawei, etc. Lets check its main features: Remove all kinds of passwords, including screen lock, OPPO Google lock, etc. Recover up to 13 type of data from device, backup and SIM card. It also can help you to fix black screen issue, reinstall Android OS, etc. No risk of data losing or leaking. 100% secure. Now bypass Android locked screen in just 6 easy steps: Step 1. Download DroidKit(PC/Mac only) and launch the software and click Screen Unlocker function. Choose Screen Unlocker function. Choose Screen Unlocker functin tap on Remove Now button to put your OPPO into recovery mode by following the on-screen instructions. Click Remove Now ButtonStep 4. After that, the software will show that Screen Lock Removal Completed. And if you have backed up data via Google, you can try torestore data from Google; Restore data from SD card; Restore data from SIM card. Unlock your Phone Successfully Method 4: Unlock your device is a good way to go, in fact, it works for most Android Devices. The steps are easy and quick. And this method can also be used in case the phone is lost or stolen. Step 1. Open any browser in your device or computer and visit the Google Find My Device. Step 2. Log in with the same account which is logged in on your OPPO smartphone. Step 3. After logging in, there will be three different options Ring, Lock and Erase. Select the Lock Option Step 4. Click on Erase option.Step 5. After that, you can set a new password.Note:Itwillerase all your data from your OPPO phone. Method 5: Unlock OPPO phone. Method 5: Unlock OPPO phone with Find My Mobile, please try this method.Butplease notice this will erase all datafrom OPPO phone.Step 1. Please open OPPO cloudon another computer or device and log in your account.Step 2. After logging in, please click Find My Mobile Select Device Lock Phone.Step 3. And then you can set a new screen password.Method 6: Unlock Locked OPPO Phone with by Google Account [No Data Lose] If you are still running Android 4.4 or lower and have a Google account registered on your phone, then you can use your Google account to bypass the OPPO lock screen without losing data. Please follow these steps to try: Step 1. Enter the wrong password multiple times until you see the Forgot Pattern and then click Forgot Pattern. Step 2. Enter your PIN or Google account info to sign in. After that, your device will be unlocked, and you can set a new screen password. Method 7: Remove the screen lock without wiping your data, please check this part. However, due to the complexity of the operation, there is a certain chance that it will not work. Step 1. Please click the Emergency call icon on the locked OPPO phone. Step 2. Please type \*#899# on the dialing screen, and you will enter the EngineerMode. Then please choose the Manual test option. Step 3. Please click the Reading reset complete indicator option, and go back. And youll see the Key Status option, please click it and return to the dial. Finally, click the Return key, and you will access your OPPO without the password. The Bottom LineYes, its a pain to have your screen locked. But we hope you can find inspiration from our post. In the meantime, to remove your screen lock quickly and efficiently, I recommend you to use our DroidKit Android Phone Unlocker, it can help you unlock OPPO phone password within few clicks. You can download and unlock the Oppo A5 (2020) Android mobile if you forgot your password or pattern lock or PIN. Read all methods one by one to unlock your Oppc phone. We help you to reset your Password or Pattern lock for free. You can also unlock your device without losing data like media files and contacts, media files and apps etc. In this page, you can Unlock your Oppo Android phones when forgot the password.Remove pattern lock or face lock or pin.Hard Reset Oppo Mobile.Wipe all data on your Oppo A5 (2020) Unlock by Hard ResetThis hard reset method deletes all your mobile data. You wont recover it after reset. You can also speed up your mobile with this method. Follow the below steps to reset your phone. Turn off your Oppo mobile. Hold down the Power Button + Volume Down Button + Volume Down Button + Volume Up button When you see the Oppo logo appear, release all the Buttons. After that, Using the Volume Buttons to select Language and press the Power Button to confirm. Next, select the Wipe data option. Then select the option Format Data. Then choose the Ok option. Finally, select OK once more. Reset Done on your mobile. Check out the following link for Hard Reset methods. Oppo A5 (2020) Unlock with Google Find My Device You can easily unlock your mobile with Android Device Manager or Google Find My Device. This method also erases all your mobile data. You can also find your Android device location with this option. This reset option will erase all your device data. You wont recover data after reset. And also you cant find your device data. phone.Next, You will see three different options, Play Sound Secure device Erase device Oppo A5 (2020) Unlock with Google Find My Device Oppo A5 (2020) Unlock with Google Security QuestionsThese methods only work on some models. If you see google security questions on your locked screen, Use this method to unlock your device multiple times, You will see Forgot pattern Option. After that, tap on the Forgot pattern option.Next Select option Answer question.Then type the Google security answer.Afterward, Choose Unlock Option.In this step, if you create a new PIN or Pattern.Successfully unlocked your Mobile. Click the below link for more details.Unlock Oppo with Google Security Questions Unlock Oppo A5 (2020) with Android Tools. After ward, Enable USB debugging of the Android Multi tools. After ward, Enable USB debugging of the Android Multi tools. After ward, Enable USB debugging of the Android Multi tools. After ward, Enable USB debugging of the Android Multi tools. After ward, Enable USB debugging of the Android Multi tools. After the installation, Open the Android Tools. After ward, Enable USB debugging of the Android Multi tools. After ward, Enable USB debugging of the Android Multi tools. After ward, Enable USB debugging of the on your Mobile.Holding the Volume Up and Power button or Volume Down and Power button or Volume Down and Power button or Volume S.Next, press Enter to Unlock your mobile. Finally, the mobile Unlock process completed. Oppo A5 (2020) Unlock with Google Account? you can unlock your mobile. Turn On your mobile. After the number of unsuccessful attempts on your mobile to unlock the device.Next, you will see the Forgot pattern option.Now you should be able to enter a backup PIN or your Google login.Finally, Your phone should now be unlocked. Note: If you forgot the Gmail password, You can recover your password on the Google account recovery page. Check out the below link. Unlock Oppo with Google Account Unlock with Android Data Recovery tool. You can also recover your lost android data. Unlock Oppo mobile with Android Data Recovery tool. You can also recover your lost android data. mobile unlock method. If you know your mobile password, You can use this method. This reset method deletes all your mobile.Next, Go to the Settings, etc.Power On your Oppo mobile.Next, Go to the Settings menu. Then select the option Additional Settings, etc.Power On your mobile data like photos, apps, and settings menu. Then select the option Additional Settings menu. Then select the exact set method deletes all your mobile data like photos. Erase all data option. Finally, select option Erase data. Reset Done on your Android Mobile. Follow the below link. Android Factory Reset Reset Network Settings, and Bluetooth settings, and Bluetooth settings, and Bluetooth settings, and Bluetooth Settings, and Bluetooth Settings, and Bluetoot Settings icon from your home screen. After that, find the Reset option. From the list, tap on Reset network settings. Next, select your sim and tab on Reset network settings. You are successfully reset network settings. Next, select your sim and tab on Reset network settings. You are successfully reset network settings. Next, select your sim and tab on Reset network settings. You are successfully reset network settings. You are successfully reset network settings. You are successfully reset network settings. Next, select your sim and tab on Reset network settings. You are successfully reset network settings. You are successfully reset network UMTOppo A5 (2020) reset passwordhow to unlock Oppo phone passwords and locking systems on our devices. Pretty much everybody will agree that the ridiculous requirements many passwords have such as special characters, capital letters and numbers kind of make passwords rather self-defeating when they become things that people dont intrinsically remembered password, pattern or other such unlocking information can easily be forgotten, forgetfulness is human nature. While passwords are important, and we should always remember to lock our devices even when in comfortable surroundings, when we forget them, these passwords and locks become our most hated enemies. Fortunately, there are some ways that can use to bypass Oppo A5 (2020) lock screen if you been unfortunate enough to forget your passwords cant be a thing we can do away with, and we unfortunately cant even do away with the crazy requirements to make them secure, were going to share with you a simple guide on how to remove lock screen on Oppo A5 (2020). Before going through this guide, however, let me emphasize that it is extremely important to backup your data on a regular basis. There are a few methods for this, at least with the Oppo A5 (2020) when forgot password, and will look at a few of them here. We are trying to avoid a factory reset here, after all.Method 1: Removing the Lock Screen on Your Oppo A5 (2020) with an Android Device Manager If you have linked your Google account with your device, that means that you can use the very useful find my device page, but only if that option is turned on from both sides. Through this, you can set a new lock screen and a password. On the sidebar, click on the LOCK feature, and a window, you will need to provide a new password which will be utilized to unlock your device and forward. You can also set up additional security and erasure functionality through this menu you like, but perhaps avoid messing with these until a later time! Method 2: Bypassing Your Password on Your Oppo A5 (2020) Via Safe Mode If you arent already aware, the safe mode option disables all apps that you have installed on your phone. Only the default, built-in apps will load, so if your lock screen is a third-party application, you can bypass it here and summarily remove or reset it! Booting into safe mode isnt even that difficult. To do so, press the power button, and then do a long tap on the power off option on your phone. You will be prompted with a message asking if you want to reboot in safe mode. And allow the phone to restart. Once booted back up, simply find the app which powers your impassable lock screen, and uninstall or wipe the information. Now you can set a new lock screen or opt to not use the software in the future. Method 3: Bypassing the Oppo A5 (2020) Via Factory Reset This is the entire reason why I took a moment to point out how important it is to regularly backup your device information, files and so forth. This is the last resort when neither of the previous 2 options are available, possible or for some unforeseen reason, simply wouldnt cooperate. You dont want to do this unless you absolutely have to, because it will completely wipe the phone to factory default, including memory contents aside from things possibly on removable SD cards. If you have no other option, please follow the below steps to do a phone factory reset. You will have to do this in the most obtuse manner, given your lock screen is preventing you from doing it through the standard settings menus. Its still fairly straightforward, though! Step 1: Shut your device completely down, and then immediately press and hold the power button again. Do so until the android system recovery screen appears, at which point you can release all the buttons, you can go through a simple stack menu. To select an option, simply press the power button. The particular option you are looking for in this case is the white data/factory reset option, and this option is usually towards the top of the list. Step 4: Once this process is completed, select reboot system now to restart your phone will be in the same exact digital condition it was when you first took it out of the box. Method 4: Using a Passcode Remover Tool Another option that can eliminate having to try any of these is to simply utilize our password remover tool by clicking the download button below. After installing this, simply utilize our password, PIN or pattern lock. Step 1: Download our program, install it and then connect your device to the computer. You will be presented with 2 options; erase all data and reset to factory after unlocking password or only remove the password. I would recommend using the latter, but if you want to eliminate all of the data associated with your account and start clean, this is a quick way to achieve all of this without messing with the power button methods mentioned above. Step 2: Our program will automatically identify your phones firmware version, and it will check to see if there is an updated version that allows bypassing the Oppo A5 (2020) lock screen. If presented with the option to do so, click on download firmware and then move forward from there. Step 3: The previous step may take a while. The downloading process for this can take up to 10 minutes, and while youre waiting, it is connecting to Oppo A5 (2020)s database, searching for updates for your device and then verifying, downloading process for this can take up to 10 minutes, and while youre waiting, it is connecting to Oppo A5 (2020)s database, searching for updates for your device and then verifying. devices take longer to undergo these operations than a full-blown modern computer. Step 4: When the downloading process is completed, click on the Unlock Screen button to remove the lock screen, PIN or pattern lock. This too will take a small amount of patience, requiring approximately 3 minutes to complete. Upon completion of this, your firmware is upgraded to the latest version, granting your phone better and more secure performance, and your impassable lock screen has been successfully removed! Method 5: Using an Online Passcode Remover ToolYou may find yourself in a situation where you are either using a computer that doesn't belong to you, or perhaps you just dont wanting your impassable lock screen has been successfully removed! to download and install any third-party applications. You would prefer to do this without any installations or local software, and we can accommodate this. In these situations, when you want to use an online method to bypass a forgotten password, PIN or pattern lock on Oppo A5 (2020), we have a web app that works just as well as our native tool albeit possibly slightly slower in completing the tasks. Our online passcode remover tool will generate a secret code without needing to know the phones passcode, based on your serial number or IMEI information. This works with any android device. Step 1: Visit our tools webpage. Submit your IMEI within the app and then click the CONNECT button. During this process, we add your devices IMEI to our database for the following unlocking process. Step 2: Select your brand, and choose from a list of devices, enable this option. Otherwise, do not enable it. We will generate the appropriate secret code that suits your choice. Step 4: You will be provided with a downloadable secret code as well as step by step instructions on how to utilize it to unlock your phone. We would greatly appreciate any comments or feedback you have regarding how successful any of these different methods were, and which one you found to be the most effective.

Oppo device locked. Oppo reset without password. Oppo a5 lock screen password reset. Oppo a5 hard reset lock screen password. Oppo a5 2020 lock screen password reset. Oppo a5 password unlock. Oppo a5 fix. Oppo a5 2020 password unlock.